Google アカウントの多要素認証設定マニュアル

① https://myaccount.google.com/ にアクセスします。

右上の「Google アカウントに移動」をクリックします。。

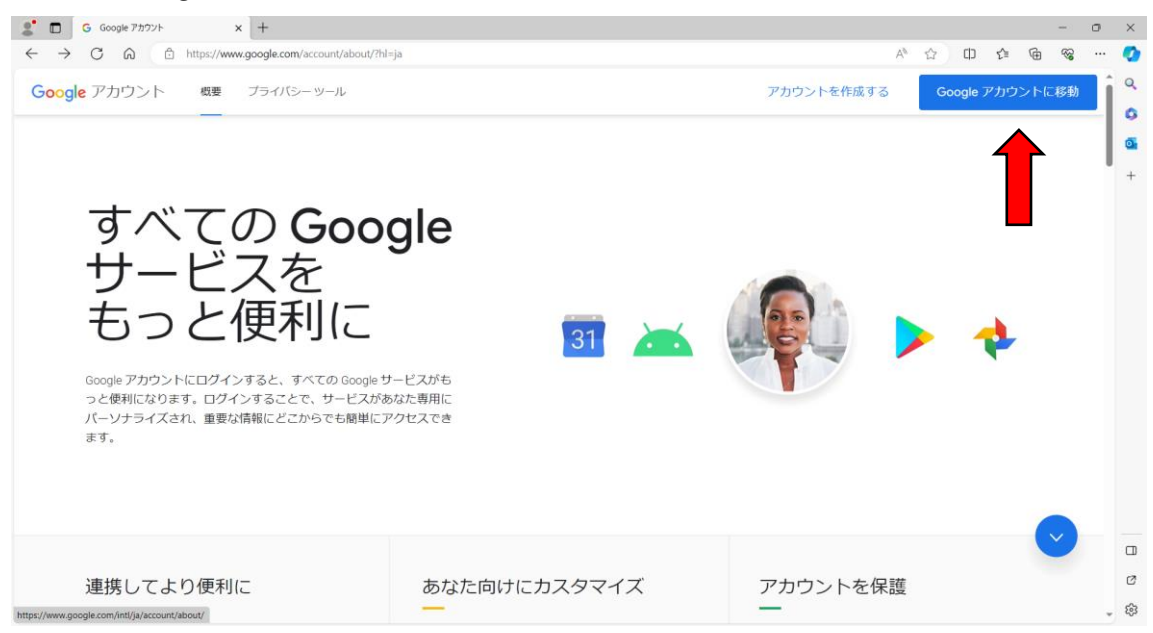

② 専修大学 Gmail のアドレスを入力し、「次へ」をクリックします。
 (専修大学 Gmail:情報科学センターID@senshu-u.jp)

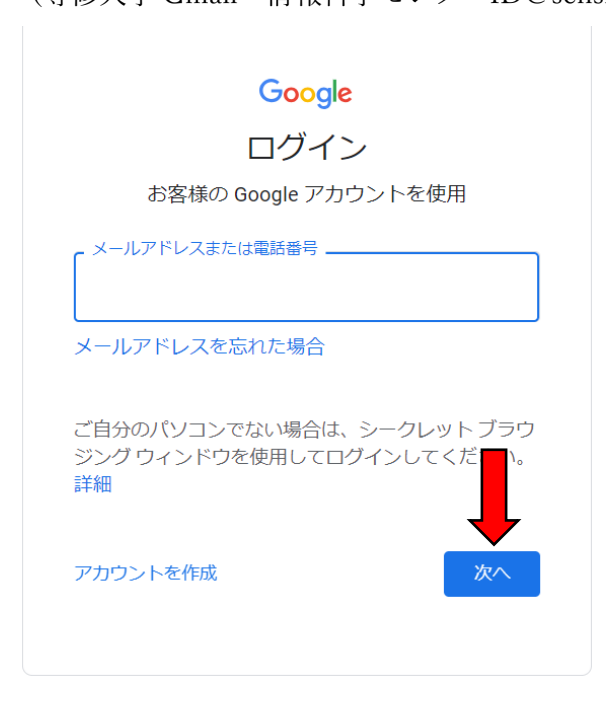

③ パスワードを入力し、「次へ」をクリックします。

| Google          |
|-----------------|
| ようこそ            |
| Senshu-u.jp     |
|                 |
| パスワードを入力<br>    |
| □ パスワードを表示する    |
| ↓               |
| パスワードをお忘れの場合 次へ |
|                 |
|                 |

## ④ 「セキュリティ」をクリックします。

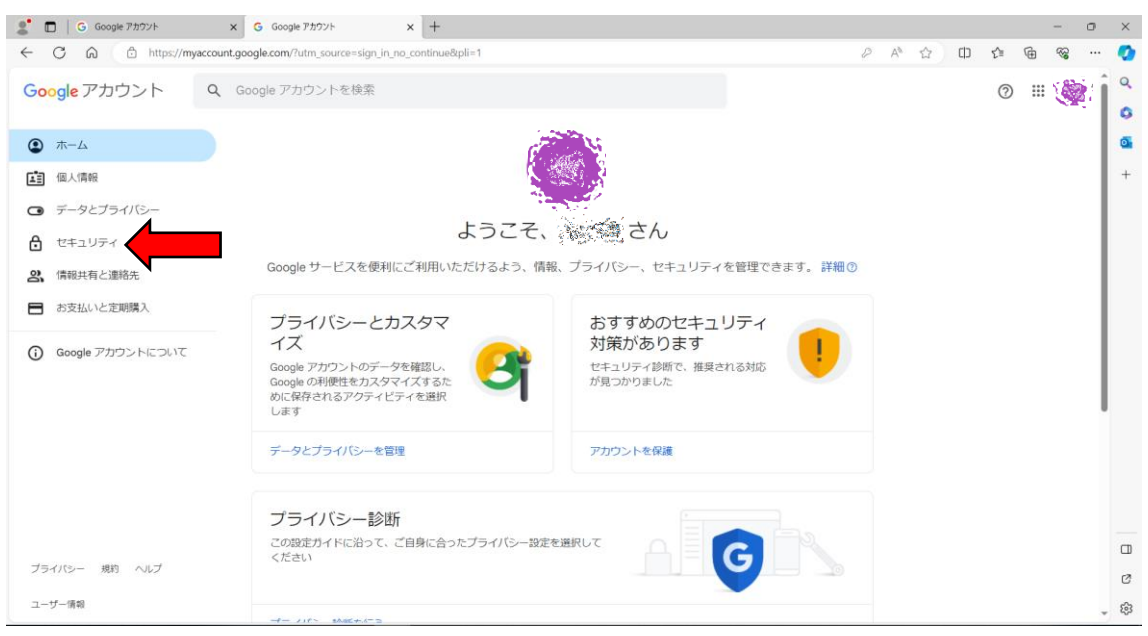

## ⑤ 画面を下にスクロールして「2段階認証プロセス」をクリックします。

| 🙎 🗖 🛛 G セキュリティ                                          | × +                                                                   |                    |      |      |    |     | - 0   | ×   |
|---------------------------------------------------------|-----------------------------------------------------------------------|--------------------|------|------|----|-----|-------|-----|
| ← C ⋒                                                   | vaccount.google.com/u/1/security                                      |                    |      | A* 🟠 | ¢D | £∕≣ | · · 8 | - 📀 |
| Google アカウント                                            | Q、 Google アカウントを検索                                                    |                    |      |      |    | 0   |       | Î   |
| ① ホーム                                                   | t                                                                     | キュリティ              |      |      |    |     |       | •   |
| (個人情報)                                                  | アカウントを安全に係                                                            | こっために役立つ設定、おすすめの情報 |      |      |    |     |       | +   |
| ⊙ データとプライバシー                                            | やすすゆのセナーリニン対策がす                                                       | n++                |      |      |    |     |       |     |
| セキュリティ                                                  | わ990002+ユリティ対東かの<br>セキュリティ診断で、推奨される対応が見つかりまし                          |                    |      |      |    |     |       |     |
| 2、 情報共有と連絡先                                             |                                                                       |                    |      |      |    |     |       |     |
| ■ お支払いと定期購入                                             |                                                                       |                    | - CO |      |    |     |       |     |
| ⑥ Google アカウントについて                                      | アカウントを保護                                                              |                    |      |      |    |     |       |     |
|                                                         | 最近のセキュリティ関連のアクテ                                                       | ィビティ               |      |      |    |     |       |     |
|                                                         | Windows での新しいログイン                                                     | 18:26 - 日本         | >    |      |    |     |       |     |
|                                                         | Windows での新しいログイン                                                     | 10月17日·日本          | >    |      |    |     |       |     |
|                                                         | Windows での新しいログイン                                                     | 10月16日·日本          | >    |      |    |     |       |     |
| プライバシー 規約 ヘルプ                                           | セキュリティ関連のアクティビティを確認                                                   |                    |      |      |    |     |       | ø   |
| コーサーゴ意味<br>https://myaccount.google.com/u/1/smartlink/s | security-checkup?continue=https%3A%2F%2Fmyaccount.google.com%2Fu%2F1% | Precurity          |      |      |    |     |       | ÷ 🕸 |

| 🙎 🗖 G セキュリティ                                   | × +                                                                                          |                        |   |       |   | - | 0    | ×           |
|------------------------------------------------|----------------------------------------------------------------------------------------------|------------------------|---|-------|---|---|------|-------------|
| ← C බ ⊡ https://myaccoun                       | at.google.com/u/1/security                                                                   |                        | A | · 🕁 🗘 | Ę | 6 |      | •           |
| Google アカウント Q                                 | Google アカウントを検索                                                                              |                        |   |       | 0 |   | ġ: Î | ٩           |
| <ul> <li>ホーム</li> <li>国 個人情報</li> </ul>        | セキュリティ関連のアクティビティを確認                                                                          |                        |   |       |   |   |      | 0<br>0<br>+ |
| <ul> <li>データとブライバシー</li> <li>サイカリティ</li> </ul> | Google にログインする方法                                                                             | 「下の標題を異新の評談に」。アおきま↓→ う |   |       |   |   |      |             |
| ・ C+ユリリイ<br>名、 信報共有と連絡先                        | ① 2段階認証プロセス                                                                                  | 2 段階認証プロセスは無効になっています   | > |       |   |   |      |             |
| ■ お支払いと定期購入                                    | … バスワード                                                                                      | 前回の変更: 5月9日            | > |       |   |   |      |             |
| Google アカウントについて                               | <ul> <li>         再設定用の電話番号     </li> </ul>                                                  | 携帯電話番号を追加してください        | > |       |   |   |      |             |
|                                                | <ul> <li>         「 再設定用のメールアドレス         ログイン方法を追加できます         <ul> <li></li></ul></li></ul> | 🕚 メールアドレスを追加してください     | > |       |   |   |      |             |
| ブライバシー 規約 ヘルプ                                  | お使いのデバイス<br>ログインしているデバイス                                                                     |                        |   |       |   |   |      | 0           |
| ユーザー情報                                         | * 5 セッション - Windows パソコン                                                                     | Windows, Windows,      |   |       |   |   |      | 8<br>8      |

- ⑥ 「使ってみる」をクリックします。
  - ← 2段階認証プロセス

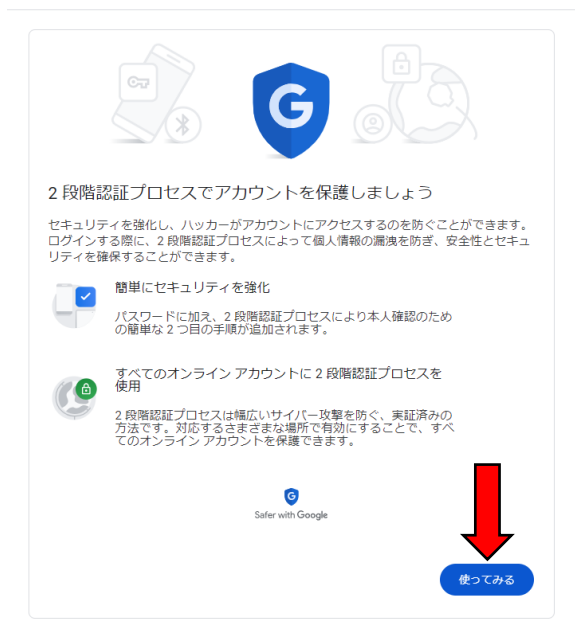

- ⑦ ご自身の携帯の電話番号を入力し、「次へ」をクリックします。
- ← 2段階認証プロセス

| 電話番号の設定                                                                                    |  |
|--------------------------------------------------------------------------------------------|--|
| 使用する電話番号を選択してください。                                                                         |  |
| • •                                                                                        |  |
| Google はこの番号をアカウントのセキュリティ保護にのみ使用します。<br>Google Voice 番号は使用しないでください。<br>データ通信料会がかかる場合があります。 |  |
| コードの取得方法                                                                                   |  |
| ● テキスト メッセージ ○ 音声遺話                                                                        |  |
| 他のオプションを表示                                                                                 |  |
| 手順1/3 次へ                                                                                   |  |

- ③ 入力した電話番号の SMS に確認コードが届きます。
   届いたコードを入力し、「次へ」をクリックします。
  - ← 2段階認証プロセス

|                                      | ()<br>()<br>()<br>()<br>()<br>()<br>()<br>()<br>()<br>()<br>()<br>()<br>()<br>( |           |
|--------------------------------------|---------------------------------------------------------------------------------|-----------|
| 利用できるかの確                             | 語為                                                                              |           |
| Google から <b>080-8881-</b><br>コードを入力 | 0211 に確認コードのテキスト メッセージカ                                                         | が送信されました。 |
|                                      | 再送信                                                                             |           |
|                                      |                                                                                 | -         |
| 戻る                                   | 手順 2 / 3                                                                        | 次へ        |

届かない場合、「再送信」をクリックして再確認してください。 再送信でもうまくいかない場合は、⑦に戻り「音声通話」をお試しください。

- ⑨ 「有効にする」をクリックします。
  - ← 2段階認証プロセス

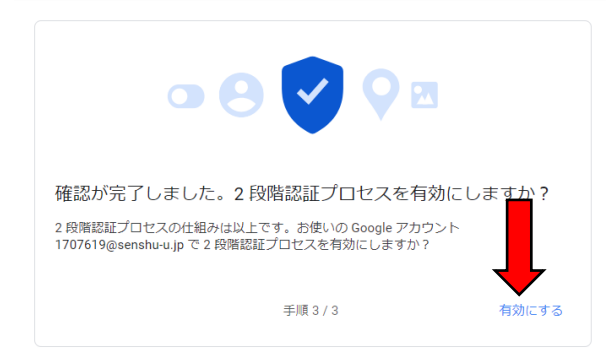

以上で2段階認証の設定は完了です。

以降、普段と異なる環境でサインインした際に、登録した電話番号で認証が求められます。